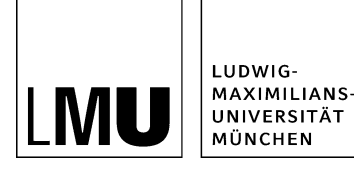

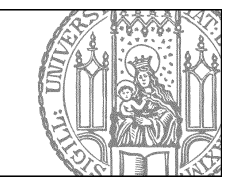

# Wie nutze ich den Webimage-Generator?

### Was bewirkt der Webimage-Generator?

| <ul> <li>_Konfiguration</li> <li>_Ressourcen</li> </ul> | O Brunnen  Facebook Banner        | Eigenschaften          |                                   |
|---------------------------------------------------------|-----------------------------------|------------------------|-----------------------------------|
| Antueses     Beliebte Links     Other                   | font Schnee     gisela mustermann | Status:<br>Status:     | Freigepeben aktiv seit 25.09.2017 |
| <ul> <li>Exper</li> <li>favicon</li> </ul>              | S Dird-Bromen                     | Breite × Höhe:         | 1600 × 1200 Pixel                 |
| • Forschung                                             |                                   | Hauptinhait            | Binardaten (1.152/847<br>Bides)   |
| E + Funktionen                                          |                                   | Fehler in der Version: | keine                             |
| e Kontakt                                               |                                   | Wiedervorlage:         | 6                                 |
| Personen                                                |                                   |                        |                                   |
| <ul> <li>Social Media</li> </ul>                        |                                   | Allgemein              |                                   |
| Studium und Lehre                                       |                                   | Name: *                | brunnen                           |
| im + Test                                               |                                   | Vorlage: *             | (Aligemen) Standard-Bild          |
| i + Über uns                                            |                                   | Ealder                 |                                   |

#### Große Ansicht

- Wenn Sie eigene Bilder (z.B. aus Ihrer Kamera) in Fiona verwenden wollen, kann es sein, dass die Bilder zu groß für Fiona-Webseiten sind, denn das Layout der Webseiten sieht bestimmte Bildgrößen vor.
- Der Webimage-Generator ist ein Werkzeug, um Ihr Bild auf geeignete Größen anzupassen.
- Sie erzeugen dabei immer mehrere Versionen des Originalbildes: die kleinste Variante ist ein Webimage Größe M mit einer Breite von 130 Pixel. Dieses Bild ist mit einer größeren Version verlinkt (entweder mit einem Webimage Größe L mit 535 Pixel Breite oder mit einem Webimage Größe XL mit 735 Pixel Breite).
- Das Originalbild darf nicht kleiner als 535 Pixel sein.

**Tipp:** Wissen Sie nicht, welche Größe Sie brauchen? Nutzen Sie das <u>Online-Tutorial "Welche</u> <u>Bildformate setze ich für was ein?"</u>!

## Bild hochladen und den Webimage-Generator starten

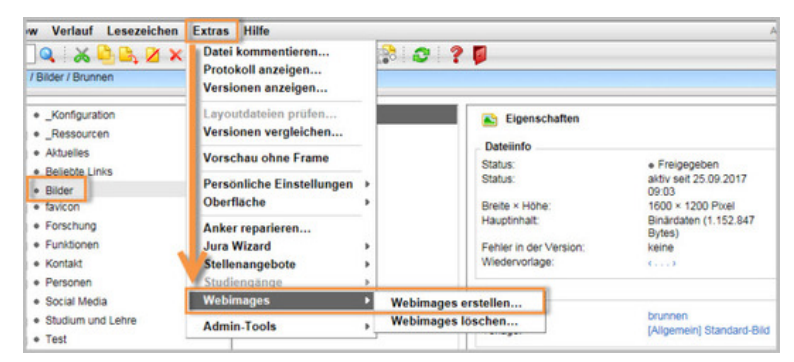

#### Große Ansicht

- Laden Sie Ihr Bild in den Ordner "Bilder" in Ihrem Auftritt hoch.
- **Tipp**: Laden Sie das Bild nicht in bereits vorhandene Unterordner, weil dann unnötig weitere Bilderordner angelegt werden!
- Markieren Sie das Bild, das Sie verändern wollen.

- Sie können auch mehrere Bilder gleichzeitig bearbeiten. Stellen Sie dazu im Bilderordner die Listenansicht ein, und wählen Sie alle Bilder aus, von denen Sie Webimages generieren wollen (siehe "<u>Wie bearbeite ich mehrere Dateien gleichzeitig</u>?")
- Starten Sie den Webimage-Generator über *Extras > Webimages erstellen*. Der Assistent leitet Sie durch die Bilderstellung.

## **Optionen im Webimage-Generator**

| nups://cms.verwaitung.un+mu                                         | enchen.ge:8993/gerau      | une sipiwizardeng | 11e_130                 | A second second        |  |  |
|---------------------------------------------------------------------|---------------------------|-------------------|-------------------------|------------------------|--|--|
| Nebimages generieren                                                |                           |                   |                         |                        |  |  |
| 1. Zielverzeichnis und Bildfor<br>2. Zusammenfassung<br>3. Ergebnis | rmate wählen              |                   |                         |                        |  |  |
| Zielverzeichnis                                                     |                           |                   |                         |                        |  |  |
| Aktuelles Zielverzeichnis:                                          | / 30_zentralb             | ereich / 30zł     | b_cms_schulu            | ng / bilder / neu-hier |  |  |
| Zielverzeichnis ändern:                                             |                           |                   |                         |                        |  |  |
|                                                                     |                           |                   |                         |                        |  |  |
| Formate für Webima                                                  | ges wählen                |                   |                         |                        |  |  |
| Formate für Webima                                                  | ges wählen                | Webimage<br>M*    | Webimage<br>L* oder XL* | Bildunterschrift       |  |  |
| Formate für Webima<br>Originalbilder<br>1_haupti_oeffnen_o          | ges wählen<br>beibehalten | Webimage<br>M*    | Webimage<br>L* oder XL* | Bildunterschrift       |  |  |

- Mit dem Webimage-Generator werden aus einem Originalbild, je nach dessen Größe, zwei bis drei Webimages erstellt: Größe M (130 Pixel breit) und Größe L (535 Pixel breit) oder Größe XL (735 Pixel breit).
- Diese Bilder werden in eigenen Ordnern *Bilder (Größe M)* und *Bilder (Größe L)* bzw. *Bilder (Größe XL)* abgelegt. Wenn diese Ordner noch nicht vorhanden sind, werden sie automatisch neu erzeugt.
- Danach wird Ihr Originalbild gelöscht. Wenn Sie "beibehalten" markieren, können Sie Ihr Originalbild behalten. Da es jedoch meist nicht ins Layoutraster passt, empfehlen wir das nicht.

#### Wo kann man die Webimages verwenden?

Sie können die mit dem Webimage-Genarator erstellten Bilder wie folgt einsetzen:

- In einer Bilderstrecke (siehe Online-Tutorial "Wie erstelle ich eine Bilderstecke?")
- Als Teaser-Bild (siehe Online-Tutorial "Wie binde ich ein Teaserbild ein?")
- Wenn Sie **Personenfotos** einheitlich darstellen möchten (siehe <u>Online-Tutorial "Wie lege ich eine</u> <u>neue Personenvisitenkarte an?")</u>
- Wenn Sie Bilder im Hauptinhalt einbinden wollen (sehe <u>"Wie binde ich Bilder in den Hauptinhalt</u> <u>ein?"</u>)